1. In your Zoom settings turn on both Closed Captioning and Enable live transcription service

## **Closed captioning**

Allow host to type closed captions or assign a participant/third party device to add closed captions

Enable live transcription service to show transcript on the side panel in-meeting

## Save Captions

Allow participants to save fully closed captions or transcripts

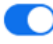

2. Once both of these are enabled you will see the Live Transcript Option on the bottom of your Zoom meeting. You can turn it on and off from here during the meeting by clicking "Enable Auto-Transcription" and then "Disable Auto-Transcription."

|                 |        | <b>7</b>             |                                        |                 |                |  |
|-----------------|--------|----------------------|----------------------------------------|-----------------|----------------|--|
|                 |        | Ass                  | ign someone to                         | type            | ×              |  |
|                 |        | As                   | sign a participant t                   | to type         | I will type    |  |
|                 |        | Use                  | a 3rd-party CC s                       | service         |                |  |
|                 |        | Co                   | py the API token                       |                 |                |  |
|                 |        | Сор<br>Сар           | y this token and paste<br>tioning tool | eit to a 3rd-pa | rty Closed     |  |
|                 |        |                      | e Transcript<br>able Auto-Transcri     | iption          | $\overline{)}$ |  |
| ↑ ↑ hare Screen | Record | CC<br>Lve Transcript | Breakout Rooms                         | €<br>Reactions  |                |  |
|                 |        |                      |                                        |                 |                |  |

3. You can choose how big or small the transcription is by going in Accessibility (click on Green Shield with checkmark in upper left while in meeting. Then click on the setting wheel. Choose Accessibility from the left side bar. Caption size is at the very top.

## 3/30/2021

|                                                 | ®                                                                             |
|-------------------------------------------------|-------------------------------------------------------------------------------|
| Christine Casey                                 | 's Personal Meeting Room                                                      |
| Meeting ID                                      | 975 499 0651                                                                  |
| Host                                            | Christine Casey (You)                                                         |
| Passcode                                        | casey                                                                         |
| Numeric Passcode<br>(Telephone/Room<br>Systems) | 570194                                                                        |
| Invite Link                                     | https://us04web.zoom.us/j/9754990651?pwd=<br>VzV2SzRRQkM2MIICS3IaUFJveGdOdz09 |
|                                                 | 🌀 Copy Link                                                                   |
| Encryption                                      | Enabled                                                                       |
| You are connected to<br>States                  | Zoom Global Network via data centers in the United                            |
| Report 🏴                                        |                                                                               |

| 🖸 Setti | ings                 |                              | ×              |
|---------|----------------------|------------------------------|----------------|
| Θ       | General              | Closed Caption               |                |
| 0       | Video                | Font Size:                   | (27)           |
| 0       | Audio                | Smail                        | carge          |
| ⊡       | Share Screen         |                              |                |
| 0       | Chat                 | Captions will look like this |                |
|         | Background & Filters |                              |                |
| 0       | Recording            | Chat Display Size (Ctrl+/-)  |                |
| 8       | Profile              | 100% ~                       |                |
| ٠       | Statistics           | Screen Reader Alerts Ro      | store Defaults |
|         | Keyboard Shortcuts   | Description                  | Enable         |
| Ţ       | Accessibility        | IM Chat Received             |                |
|         |                      |                              | _              |

-Chris Casey